## Viewing Treatment History

You can view a patient's treatment history, including notes entered by any practitioner for all past appointments, from the EHR Blocks page, the EHR Appointments page, or the Patient Profile page.

## EHR Blocks page

To view a patient's EHR history from the EHR Blocks page, click on the magnifying glass icon below the patient's name to view their most recent treatments:

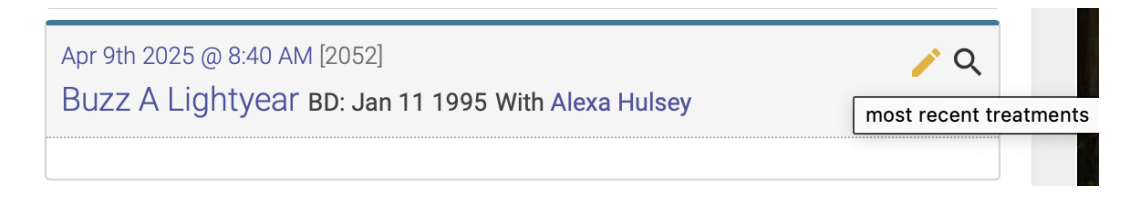

Once you click the icon, a modal will appear showing their most recent treatments:

|                       | ID 361                 |       |                     |  |  |  |
|-----------------------|------------------------|-------|---------------------|--|--|--|
| Pat                   | Mickey Mouse           | Prac  | Yellow Emperor      |  |  |  |
| Appt                  | Aug 19th 2020, 9:00 AM | rate  | 0                   |  |  |  |
| Note                  | Tinnitus               | Obj   |                     |  |  |  |
| Asm                   |                        | Plan  |                     |  |  |  |
| Head                  | LI4,LIV3,GB40,KID3     | TL    |                     |  |  |  |
| TR                    |                        | BL    |                     |  |  |  |
| BR                    |                        | Saved | 2020-08-19 15:59:11 |  |  |  |
| Repeat This Treatment |                        |       |                     |  |  |  |
|                       | ID 271                 |       |                     |  |  |  |
| Pat                   | Mickey Mouse           | Prac  | Yellow Emperor      |  |  |  |
| Appt                  | Aug 16th 2020, 9:00 AM | rate  | 0                   |  |  |  |
| Note                  | Tinnitus               | Obj   |                     |  |  |  |
| Asm                   |                        | Plan  |                     |  |  |  |
| Head                  | Du20,LI4,LIV3,GB40     | TL    |                     |  |  |  |
| TR                    |                        | BL    |                     |  |  |  |
|                       |                        | Coved | 2020 09 16 10:29:49 |  |  |  |

You can also repeat the notes from a previous from this popup modal.

## EHR Appointments page

You can view a patient's EHR history from the EHR Appointments page in the same way as you would from the EHR Blocks page. Click on the magnifying glass icon below the patient's name to view their most recent treatments.

## Patient Profile page

To view a patient's EHR history from the Patient Profile page, click on the Health Records icon below their name and details:

| Mickey Mou<br>Patient Profile Page       | ISE                                                                               |                    |                           |
|------------------------------------------|-----------------------------------------------------------------------------------|--------------------|---------------------------|
|                                          | Mickey Mouse                                                                      |                    | 11                        |
| FIRST APPOINTMENT<br>February 27, 2      | ≗ mm@disney.com   ∿ (615) 55<br>r<br>2020                                         | 5-1212<br>TOKENS 0 | CREDIT BALANCE<br>\$ 0.00 |
| Details Edit                             |                                                                                   |                    |                           |
| Phone<br>Birthday<br>Created<br>Modified | (615) 555-1212<br>February 16, 1928<br>2019-08-08 11:00:00<br>2020-08-06 12:02:42 |                    |                           |
| Health Record                            | ls                                                                                |                    |                           |

You'll then see their most recent appointment records with EHR records:

| Health Records |                          |       |                     |  |  |  |  |
|----------------|--------------------------|-------|---------------------|--|--|--|--|
|                | ID 361                   |       |                     |  |  |  |  |
| Pa             | t Mickey Mouse           | Prac  | Yellow Emperor      |  |  |  |  |
| Арр            | t Aug 19th 2020, 9:00 AM | rate  | 0                   |  |  |  |  |
| Not            | e Tinnitus               | Obj   |                     |  |  |  |  |
| Asr            | n                        | Plan  |                     |  |  |  |  |
| Hea            | d LI4,LIV3,GB40,KID3     | TL    |                     |  |  |  |  |
| т              | R                        | BL    |                     |  |  |  |  |
| В              | R                        | Saved | 2020-08-19 15:59:11 |  |  |  |  |
|                | ID 271                   |       |                     |  |  |  |  |
| Pa             | t Mickey Mouse           | Prac  | Yellow Emperor      |  |  |  |  |
| Арр            | t Aug 16th 2020, 9:00 AM | rate  | 0                   |  |  |  |  |
| Not            | e Tinnitus               | Obj   |                     |  |  |  |  |
| Asr            | n                        | Plan  |                     |  |  |  |  |
| Hea            | d Du20,LI4,LIV3,GB40     | TL    |                     |  |  |  |  |
| т              | R                        | BL    |                     |  |  |  |  |
| В              | R                        | Saved | 2020-08-16 10:38:48 |  |  |  |  |
|                | ID 215                   |       |                     |  |  |  |  |
| Pat            | Mickey Mouse             | F     | Prac Alexa Hulsey   |  |  |  |  |
| Appt           | Aug 6th 2020, 9:00 AM    |       | rate 0              |  |  |  |  |
|                |                          |       |                     |  |  |  |  |

Revision #3

Created Wed, Aug 12, 2020 7:45 PM by Alexa Hulsey

Updated Thu, May 15, 2025 11:53 PM by Alexa Hulsey